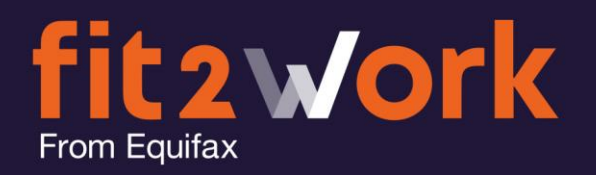

# Applicant: Completing a Medical Check Application

As with all other checks, the applicant will receive a notification asking them to complete the *fit2work* application. The email will have a link to the login page and if this is their first time using *fit2work*, they will also be given their username (email address) and a temporary password.

Once they have logged in, their *fit2work* dashboard will display the individual medical tests/checks that make up the package requested by their employer:

|                  |                                                                                   |              | fit@work                                                                                                    | O @                                                                                          | ? (                      |
|------------------|-----------------------------------------------------------------------------------|--------------|----------------------------------------------------------------------------------------------------|----------------------------------------------------------------------------------------------|--------------------------|
| 8                | Profile Inf<br>Given Name:<br>Middle Name<br>Family Name<br>Mobile Numb<br>Email: | o            | katharine<br>Aries<br>161 467 306 820<br>atharine.aries@equifax.com                                                                                                    | ekudzOKXNK<br>AS AT: 30 NOV 2018<br>Vork.com.au/verify<br>Ø purchase   📾 share badg          | e                        |
| Reference Number | Submission Date                                                                   | Organisation | Check                                                                                                    | Status                                                                                       | Action                   |
| 1361344          | 27/11/2018                                                                        | Equifax Test | Medical Check (Spirometry Assessment)<br>Medical Check (Level 2: Functional Capacity Assessment : Including Fitness test)<br>Medical Check (Blood Lead Test)                                                                                                    | Employee To Complete<br>Employee To Complete<br>Employee To Complete                         |                          |
| 1361343          | 27/11/2018                                                                        | Equifax Test | Medical Check (Online Health Questionnaire with Doctor Review)<br>Medical Check (Pre-Employment Medical Assessment : Includes Online Health Questionnaire)<br>Medical Check (Medical Assessment including Audio Assessment)<br>Medical Check (Audiometry Assessment) | Employee To Complete<br>Employee To Complete<br>Employee To Complete<br>Employee To Complete |                          |
| nce Number S     | ubmission Date                                                                    | Organisation | Check                                                                                                    | Status                                                                                       |                          |
| 14 27/11/2018    |                                                                                   | Equifax Test | Medical Check (Spirometry Assessment)<br>Medical Check (Level 2: Functional Capacity Assessment : Including Fitness test)                                                                                                    | Employee To<br>Employee To                                                                   | o Complete<br>o Complete |

By clicking on the pencil icon the application will open. In the application the candidate must complete the following fields.

## **Basic Details**

These are the same details that are required for any *fit2work* check:

- Given Name (has the option to tick the box stating they don't have a given name)
- Middle Name (has the option to tick the box stating they don't have a middle name)
- Family Name (this is the only name that is mandatory)
- Date of Birth
- Email Address
- Mobile Number (not mandatory)
- Gender

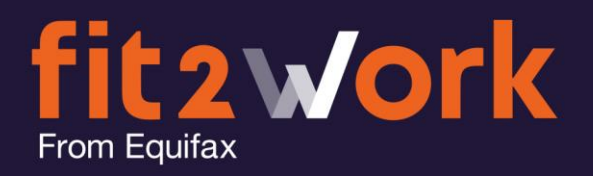

| Create        | e Check                     | Basic Details | Ch     | eck Details                 | 4<br>Review |
|---------------|-----------------------------|---------------|--------|-----------------------------|-------------|
| Basic Detail  |                             |               |        |                             |             |
| Given Name    | katharine                   |               |        | Does not have a given name  |             |
| Middle Name   |                             |               |        | Does not have a middle name |             |
| Family Name   | Aries                       |               |        |                             |             |
| Date of Birth | 08/01/1989                  |               | Gender | Female                      |             |
| Email         | katharine.aries@equifax.com |               |        |                             |             |
| Mobile phone  | +61 467 306 820             |               |        |                             |             |

## **Check Details**

- Role Title (This field will have been given by the Client when they ordered the check so this field will be prepopulated.)
- Country

| (             | <ul> <li>✓</li> </ul> |               | 3             | 4      |
|---------------|-----------------------|---------------|---------------|--------|
| Crea          | te Check              | Basic Details | Check Details | Review |
|               |                       |               |               |        |
| Medical Check | c Details             |               |               |        |
| Role •        |                       |               |               |        |
| Country •     | Please Select         | *~*           |               |        |

## **Preferred Appointment Schedule Slot 1 and 2**

- City/ Suburb This is so Jobfit can set the appointment for the nearest available Jobfit medical centre.
- Postcode To avoid errors in booking when a location may share its name with another city/suburb in another state
- The preferred date and time

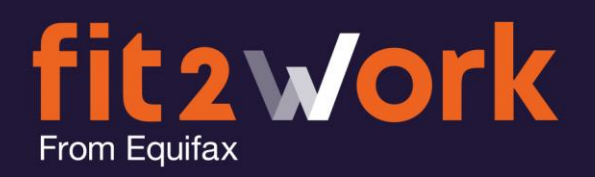

| Preferred Appointmer | nt Schedule Slot 1 |
|----------------------|--------------------|
| City/Suburb +        |                    |
| Postcode •           |                    |
| Date and Time •      | <b>*</b>           |
|                      |                    |
| Preferred Appointmer | nt Schedule Slot 2 |
| City/Suburb •        |                    |
| Postcode •           |                    |
| Date and Time •      |                    |

**Note:** Applicants cannot set preferred times on weekends or outside the hours of 8am-4pm. If the applicant tries to select such a time, they will be notified via an error pop-up.

The appointment must also be at least 2 days from the current date/time, this is to ensure that there is enough time to book in and for Jobfit to confirm the appointment.

| Preterred Appointr   | nent Schedule Slot 2 | Please select a preferred date that at                                               |
|----------------------|----------------------|--------------------------------------------------------------------------------------|
| City/Suburb <b>*</b> |                      | least 2 working days from today's date for<br>preferred appointment schedule slot 2. |
| Postcode *           |                      | You can select a date from 3/12/2018<br>onwards.                                     |
| Date and Time *      | 30/11/2018 15:22     | ×                                                                                    |

#### **Review Page**

The next step is to review all the information entered in the first 3 steps, to ensure this information is accurate. Incorrect details may result in processing delays.

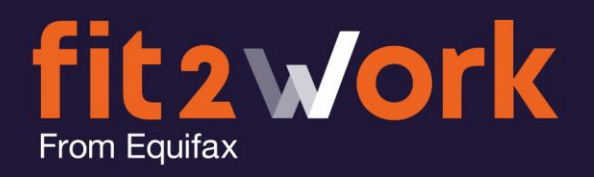

#### Consent

The final step is to complete the consent section, this requires a digital signature, to indicate that the applicant is willing to undergo the stated medical tests/ examinations.

| General                                                                             | Our information services are provided in accordance with our standard Terms of Supply accessible at www.mercury.com.au/termsofsupply and the ft2work SOW accessible at www.mercury.com.au/tit2workSOW (collectively, the "terms and conditions").                                                                                                    |                                                                                    |                                                  |  |
|-------------------------------------------------------------------------------------|----------------------------------------------------------------------------------------------------|------------------------------------------------------------------------------------|--------------------------------------------------|--|
|                                                                                     | I, Katharine Aries, by submitting this application to Equifax Australasia Workforce Solutions F                                                                                                    | Pty Limited (t/a fit2work), confi                                                  | rm that:                                         |  |
|                                                                                     | <ol> <li>I agree to those terms and conditions; and</li> <li>I have read and understood the <i>fit2work</i> collection statement accessible at <u>www.mercury.c</u><br/>the collection and use of my personal information on the basis described in that <i>fit2work</i> co<br/>conduct or procure the conduct of any Police or other background checks specified in this</li> </ol> | com.au/fit2work_collection_sta<br>ollection statement (including,<br>application). | atement and consent to<br>without limitation, to |  |
| Medical Check (Spirometry Assessment)                                               | I Katharine Aries, hereby consent to Equifax Test (t/a fil2work.com.au) using my personal details for check Medical Check (Spirometry Assessment).                                                                                                    |                                                                                    |                                                  |  |
| Medical Check (Level 2: Functional Capacity<br>Assessment : Including Fitness test) | I Katharine Aries, hereby consent to Equifax Test (t/a fit2work.com.au) using my personal details for check Medical Check (Level 2: Functional Capacity Assessment : Including Fitness test).                                                                                                    |                                                                                    |                                                  |  |
| Medical Check (Blood Lead Test)                                                     | I Katharine Aries, hereby consent to Equifax Test (t/a fil2work.com.au) using my personal det                                                                                                    | tails for check Medical Check                                                      | (Blood Lead Test).                               |  |
| Signature 🔸                                                                         |                                                                                                    |                                                                                    |                                                  |  |
|                                                                                     |                                                                                                    |                                                                                    |                                                  |  |
|                                                                                     | Sign with your mouse in the space above to agree to the consents listed above                                                                                                    | Clear                                                                              |                                                  |  |
| Checks                                                                              |                                                                                                    |                                                                                    |                                                  |  |
|                                                                                     |                                                                                                    |                                                                                    |                                                  |  |

The applicant then just needs to click

Submit Check

# What Happens Next?

- 1. The *fit2work* Support team will review the applicant's details.
- 2. *Fit2work* will give Jobfit the preferred location, date and time details specified by the applicant.
- 3. Jobfit will call the applicant to confirm availability and to make the booking.
- 4. A confirmation email is sent to the applicant.
- 5. *Fit2work* will update the booking details into the application in *fit2work* (these will be visible in the candidate review page in client organisation portal).
- 6. *Fit2work* will also email the client to advise the booking has been made.
- 7. Once the medical has been completed Jobfit will send *fit2work* the medical report, which will be loaded into the application ready to be viewed by the client and the check will be marked as complete.